# **Software instructions energy measurement box single-phase / three-phase** EMB\_CPX-E\_xph\_V210

# Contents

| 1 Software update2                                                                    |
|---------------------------------------------------------------------------------------|
| 1.1 Load backup2                                                                      |
| 2 Parameterization                                                                    |
| 2.1 Network settings for the controller4                                              |
| 2.2 Network address of the power meter5                                               |
| 2.2.1 Manual configuration of the IP address of the power meter in the controller     |
| 2.2.2 Automatic configuration of the IP address of the power meter in the controller7 |
| 2.3 Setting the system time8                                                          |
| 2.4 Changing the sensor settings9                                                     |
| 3 Measured value and status overview10                                                |
| 3.1 Measured values                                                                   |
| 3.1.1 Electrical measured values10                                                    |
| 3.1.2 Compressed air measured values10                                                |
| 3.2 Status overview10                                                                 |
| 4 Recording measuring data12                                                          |
| 4.1 CSV file                                                                          |
| 4.2 Recording to the internal memory12                                                |
| 4.3 Importing data into Microsoft Excel:13                                            |
| 5 OPC UA server                                                                       |
| 5.1 OPC UA addressing14                                                               |
| 5.2 List of available OPC UA variables:                                               |

# 1 Software update

## 1.1 Load backup

The control program of the energy measurement box can be loaded as a backup file with the Festo Field Device Tool<sup>1</sup>. The current backup file is located on the InfoPortal of Festo Didactic.

## Procedure with the Festo Field Device Tool:

1. Start the Field Device Tool

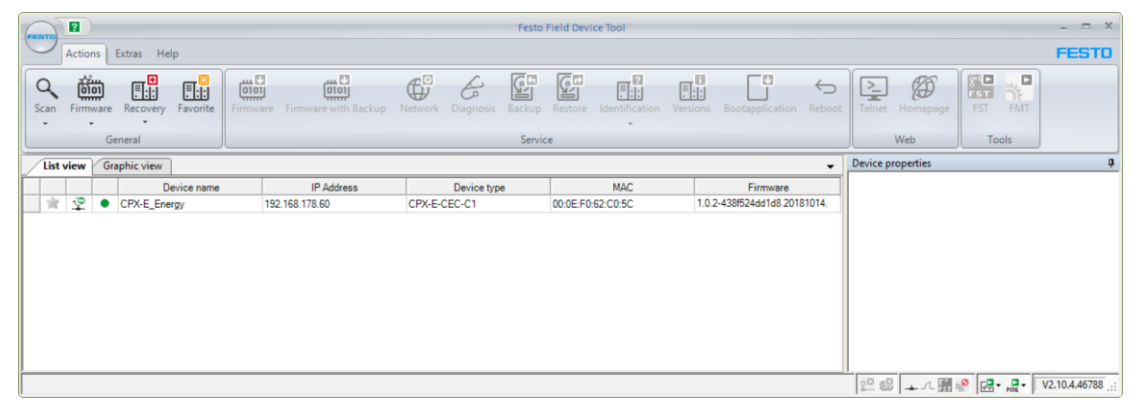

- 2. Select the controller of the energy measurement box
- 3. "Restore"
- 4. Select the file:

Energy measurement box, single-phase: e.g. "EMB\_CPX-E\_1ph\_V210.cpxecec\_bak" Energy measurement box, three-phase: e.g "EMB\_CPX-E\_3ph\_V210.cpxecec\_bak"

| File:               | C:\Festo\EMB_CF | <sup>2</sup> X-E_1ph_V210.cpxecec_bak |    | e      |
|---------------------|-----------------|---------------------------------------|----|--------|
| Jser:<br>Password:  |                 |                                       |    |        |
| State:<br>Progress: |                 |                                       |    | 100%   |
|                     |                 |                                       | ОК | Cancel |

<sup>&</sup>lt;sup>1</sup> <u>https://www.festo.com/us/en/search/?text=8004365</u>

5. Press "OK" to start loading the program.

| ore                              |                                                                                     |                                                           |          |        |           |
|----------------------------------|-------------------------------------------------------------------------------------|-----------------------------------------------------------|----------|--------|-----------|
| File:                            | C:\Festo\EMB_CPX-E_3ph_                                                             | V210.cpxecec_bak                                          |          | E      | - Priotic |
| User:<br>Password:               |                                                                                     |                                                           |          |        |           |
| State: Re<br>Progress:           | estore of component data 'codesys_]                                                 |                                                           |          | 78%    |           |
|                                  |                                                                                     |                                                           | OK       | Cancel |           |
| g                                |                                                                                     |                                                           |          |        | ņ         |
| .10.2021 11:49<br>.10.2021 11:49 | 9:00 - Waiting for Backup<br>9:06 - Backup/Restore mod<br>9:06 - Bestore of compone | /Restore mode.<br>We initialized.<br>Ant data 'codesys_bo | ootprj'. |        |           |

6. Confirm by pressing "OK".

| Restore |                                                                                                    | Х |
|---------|----------------------------------------------------------------------------------------------------|---|
| 1       | Successfully restored the device 'CPX-E_Energy<br>(00:0E:F0:62:C0:5C)' - it reboots automatically! |   |
|         | ОК                                                                                                 |   |

7. Press "Cancel" to return to the main menu of the Field Device Tool.

| Note                                                                    |               |  |  |  |
|-------------------------------------------------------------------------|---------------|--|--|--|
| The network settings are also restored to the following default values: |               |  |  |  |
| IP address:                                                             | 172.21.0.60   |  |  |  |
| Subnet mask:                                                            | 255.255.192.0 |  |  |  |
| Name:                                                                   | CPX-E_Energy  |  |  |  |

# 2 Parameterization

## 2.1 Network settings for the controller

CODESYS or the Festo Field Device Tool can be used to change the network settings for the controller.

Procedure with the Festo Field Device Tool:

1. Start the Field Device Tool

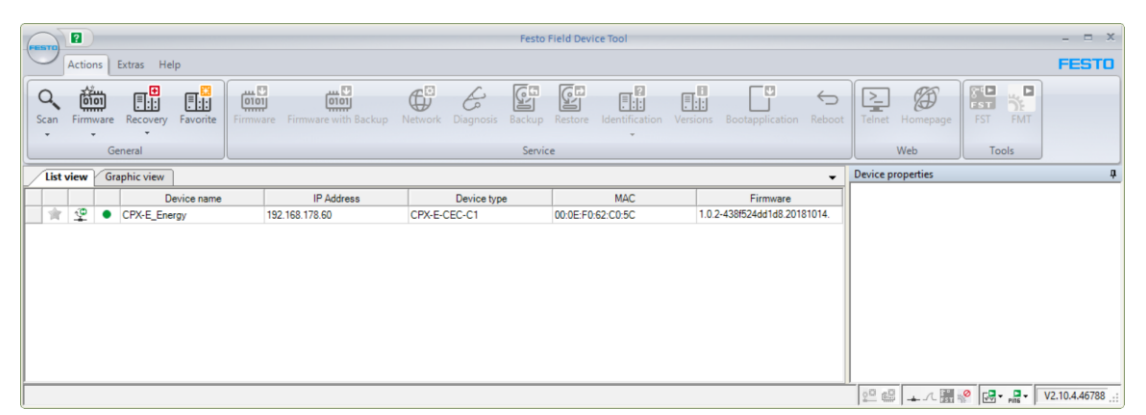

- 2. Select the controller of the energy measurement box
- 3. "Network"
- 4. Change the network settings and confirm by pressing "OK"

| Network properties                                                                |                       |
|-----------------------------------------------------------------------------------|-----------------------|
| Device name: CPX-E_Energ                                                          | у                     |
| Current Network Settings:                                                         |                       |
| IP-Address:                                                                       | 192.168.178.60        |
| Subnetmask:                                                                       | 255.255.192.0         |
| Standardgateway:                                                                  | 0.0.0.0               |
| DNS-Server:                                                                       | 0.0.0.0               |
| <ul> <li>Retrieve IP-Address aut</li> <li>Use the following IP-Address</li> </ul> | omatically:<br>dress: |
| IP-Address:                                                                       | 172.21.0.60           |
| Subnetmask:                                                                       | 255.255.192.0         |
| Standardgateway:                                                                  | 172.21.0.230          |
| DNS-Server:                                                                       | 0.0.0.0               |
|                                                                                   | OK Cancel             |

#### 2.2 Network address of the power meter

The network settings of the power meter can be changed using its menu keys or the PowerConfig<sup>2</sup> configuration software.

Procedure using the menu keys:

- 1. Menu "Settings" "Communication" "Modbus TCP"
- 2. Use "F4" to change and confirm "IP"
- 3. Use "F4" to change the subnetwork mask and confirm

Procedure via PowerConfig:

- 1. "Search for Accessible Devices (F11)" "Start search"
- 2. "Change edit mode": "Unlocked"
- 3. Change the network properties
- 4. "Load communication parameter changes to device(s)"

| 🔯 Search fo   | Search for Accessible Devices |               |                |                 |      |               |             |             | □ ×              |               |                  |                    |
|---------------|-------------------------------|---------------|----------------|-----------------|------|---------------|-------------|-------------|------------------|---------------|------------------|--------------------|
| Ethernet      | PROFIBUS                      | Serial G      | ateway         | Extended IP Se  | arch | USB Interface |             |             |                  |               |                  |                    |
| <b>م</b> -    | 1                             |               |                |                 |      |               |             |             |                  |               |                  |                    |
| - 🔻 Param     | eter                          |               |                |                 |      |               |             |             |                  |               |                  |                    |
| Ethernet into | erface Realte                 | k USB GbE Fam | nily Controlle | er (192.168.178 | .44) |               |             |             |                  |               |                  | -                  |
|               |                               |               |                |                 |      |               |             |             |                  |               |                  |                    |
| Response de   | elay Short                    |               |                |                 |      |               |             | Normal      |                  |               |                  | Long               |
|               |                               |               |                |                 |      |               |             |             |                  |               |                  |                    |
| Result -      | 4                             | 1             |                |                 |      |               |             |             |                  |               |                  |                    |
| 🖷 👻           | 5. 🐐 👌                        | <u>。</u> つ    |                |                 |      |               |             |             |                  |               | 2                | Unlocked           |
| Device Nam    | ne                            | Device Type 4 | IP Addres      | SS              | Port | Netmask       | Gateway     | MAC Address | Plant Identifier | Order Number  | Firmware Version | Bootloader Version |
|               |                               | PAC3220       | 172.21.        | 0.62 📝          |      | 255.255.192.0 | 172.21.0.61 | 10-DF-FC-0A |                  | 7KM3220-0BA01 | V3.1.0           | V3.1.0             |
|               |                               |               |                | 3               |      |               |             |             |                  |               |                  |                    |
|               |                               |               |                |                 |      |               |             |             |                  |               |                  |                    |
| 4             |                               |               |                |                 |      |               |             |             |                  |               |                  |                    |
| 1 device(s)   | found                         |               |                |                 |      |               |             |             |                  |               |                  |                    |

#### Attention

By default ("automatic mode"), the controller expects the IP address of the power meter to correspond to its own address plus 1. Example: IP address of controller: 172.21.0.60 IP address of power meter: 172.21.0.61 If the power meter has an address that differs from this pattern, it must be configured manually in the controller.

#### Note

The LED of the power meter flashes to indicate the status of data access from the PLC:Slow flashing in blue:Data access from the PLC via Modbus TCPFast flashing in orange:No data access

<sup>&</sup>lt;sup>2</sup> <u>http://support.automation.siemens.com/WW/view/en/63452759</u>

#### 2.2.1 Manual configuration of the IP address of the power meter in the controller

Procedure:

- 1. Call up web visualization, e.g. via <u>http://172.21.0.60:8080/webvisu.htm</u>
- 2. Select "Setup" "Sensors"
- 3. Change address at "Set power meter IP address"

The change will take effect automatically.

| FESTO   | Energy Measurement Box                                                                                                    |
|---------|----------------------------------------------------------------------------------------------------|
|         | Home Setup                                                                                                    |
| Sensors | Pressure sensor limits                                                                                                    |
| System  | Lower limit [bar] 0.03<br>Upper limit [bar] 10 •<br>Apply default limits<br>Flow sensor limits<br>Lower limit [l/min] 0.30                     |
|         | Apply default limits                                                                                                    |
|         | Set power meter IP address       172     21     0     61     Min: 0     Max: 255       Automatic     62       Activate automatic configuration |

Figure: Manual configuration of the IP address of the power meter in the controller

#### 2.2.2 Automatic configuration of the IP address of the power meter in the controller

If you want to switch back to automatic mode after manually setting the IP address of the power meter ("IP address of the controller + 1"), proceed as follows:

- 1. Select "Setup" "Sensors"
- 2. Actuate "Set power meter IP address" "Activate automatic configuration"

| FESTO   | Energy Measurement Box                                                   |
|---------|--------------------------------------------------------------------------|
|         | Home Setup                                                               |
| Sensors | Pressure sensor limits                                                   |
| System  | Lower limit [bar] 0.03<br>Upper limit [bar] 10 -<br>Apply default limits |
|         | - Flow sensor limits                                                     |
|         | Upper limit [l/min] 50 -<br>Apply default limits                         |
|         | Set power meter IP address                                               |

Figure: Button for activating the automatic IP address configuration of the power meter

#### 2.3 Setting the system time

The device clock can be automatically synchronized with an SNTP time server.

Procedure:

- 1. Call up web visualization, e.g. via http://172.21.0.60:8080/webvisu.htm
- 2. Select "Setup" "System"
- 3. Enter a time server in the connected network, for example 172.21.0.90 in the case of an MES-PC with standard configuration
- 4. Enter the time zone and the current status of daylight saving time (if applicable)

| FESTO   | Energy Measurement Box           |
|---------|----------------------------------|
|         | Home Setup                       |
| Sensors | - Time settings                  |
| System  | UTC time zone                    |
|         | Summer time                      |
|         | SNTP server 172.21.0.90          |
|         | Synchronized 2019-02-25 08:56:13 |

Figure: Synchronizing with the time server

After changing the settings, synchronization will start automatically and repeat each time the controller is started.

Alternatively, the device clock of the controller can be set manually in CODESYS in the Device Editor, PLC Shell menu, command setric, e.g. setric 2030-12-31-23:59:59.

#### 2.4 Changing the sensor settings

The measuring ranges of the compressed air sensors can be adapted in the configuration, e.g. if the flow sensor is to be replaced by a type with a larger maximum flow rate.

It also makes it possible to cut off measurement noise at the lower end of the measuring range.

Procedure:

- 1. Call up web visualization, e.g. via <u>http://172.21.0.60:8080/webvisu.htm</u>
- 2. Select "Setup" "Sensors"
- 3. Select the lower and upper measuring range limits

The standard limits can be restored by clicking on the "Apply default limits" button.

| FESTO   | Energy Measurement Box   |
|---------|--------------------------|
|         | Home Setup               |
| Sensors | Pressure sensor limits   |
| System  | Lower limit [bar] 0.03   |
|         | Upper limit [bar]        |
|         | Apply default limits     |
|         | Flow sensor limits       |
|         | Lower limit [l/min] 0.30 |
|         | Upper limit [l/min] 50 - |
|         | Apply default limits     |

Figure: Configuration of the sensors

# 3 Measured value and status overview

The web server provides an overview of the current measured values, the communication status with the sensors and the network communication.

Display of the overview:

- 1. Call up web visualization, e.g. via http://172.21.0.60:8080/webvisu.htm
- 2. Select "Home" "Overview"

#### 3.1 Measured values

The displayed measured values are an average of arithmetic values taken from several individual measurements every second.

The storage (chap.4) and allocation via the OPC UA server (chap. 5) are also based on these averaged values.

#### 3.1.1 Electrical measured values

The electrical values (powers, currents, voltages) are RMS (Root Mean Square) values, i.e. those values in the alternating voltage network that correspond to an equally large output in a direct voltage network. RMS values are usually used in conjunction with energy considerations. The number of RMS values that the power meter determines per second and updates at the Modbus TCP interface depends on the device type, typically 3 to 5 values per second. The PLC independently reads the Modbus TCP interface of the power meter 50 times per second and calculates an average value.

#### 3.1.2 Compressed air measured values

The compressed air sensors are also read 50 times per second (= every 20 ms) via the IO-Link interface and an average is calculated once per second. As a result, even short compressed air consumption events can be recorded to a satisfactory degree and taken into account in the total consumption level over a period of time> 1 s.

#### 3.2 Status overview

The connection status of the data protocols (Modbus TCP, IO-Link) is recorded for each sensor and displayed graphically on the website under "Measurement values":

- $\bigcirc$  Connection not established
- Connection exists

| FESTO    | Energy Measurement Box  |                               |
|----------|-------------------------|-------------------------------|
|          | Home Setup              |                               |
| Overview | - Measurement values    | ]                             |
| Data     | Active power L1         | <b>11.6</b> w                 |
|          | Active power L2         | <b>0.0</b> w                  |
|          | Active power L3         | 0.0 w                         |
|          | Air flow rate 1         | <b>0.0</b> I/min              |
|          | Air flow rate 2         | <b>0.0</b> //min              |
|          | Air flow rate 3         | <b>0.0</b> <i>I/min</i>       |
|          | Air pressure 1          | <b>0.0</b> bar                |
|          | Air pressure 2          | <b>0.0</b> bar                |
|          | Air pressure 3          | <b>0.0</b> bar                |
|          | CSV data logging        |                               |
|          | Store on internal drive | 290 kB (4 %)                  |
|          |                         |                               |
|          | IP address              | 192.168.178.60                |
|          | IP address power meter  | 192.168.178.61                |
|          | OPC UA Server URL       | opc.tcp://192.168.178.60:4840 |

Figure: Measured values and status overview (example of the energy measurement box, single-phase)

# 4 Recording measuring data

## 4.1 CSV file

The controller can write buffered second values in a CSV (Comma Separated Values) file cyclically every 10 seconds.

The following signals are written to the CSV file:

| Signal                                | Signal name     | Unit  | Comment                                  |
|---------------------------------------|-----------------|-------|------------------------------------------|
| Device time                           | Time            | S     | Time since controller start              |
| Relative pressure compressed air In1  | Pressure 1      | bar   |                                          |
| Relative pressure, compressed air In2 | Pressure 2      | bar   | Only single-phase energy measurement box |
| Relative pressure, compressed air In3 | Pressure 3      | bar   | Only single-phase energy measurement box |
| Flow rate of compressed air In1       | Flow rate 1     | l/min |                                          |
| Flow rate of compressed air In2       | Flow rate 2     | l/min | Only single-phase energy measurement box |
| Flow rate of compressed air In3       | Flow rate 3     | l/min | Only single-phase energy measurement box |
| Active power of measuring channel L1  | Active Power L1 | W     |                                          |
| Active power of measuring channel L2  | Active Power L2 | W     |                                          |
| Active power of measuring channel L3  | Active Power L3 | W     |                                          |

The semicolon is used to separate the columns, the dot is used to separate the decimals.

The first line contains the column identifiers and the unit in brackets.

From the second line onwards, the measured values follow as a floating-point number (float) rounded to three decimal places.

The signals are set in the program code of the controller. An adjustment requires a modification of the CODESYS project.

## 4.2 Recording to the internal memory

Recording to the internal memory can be controlled via the web visualization.

#### Start recording:

- 1. Call up web visualization, e.g. via http://172.21.0.60:8080/webvisu.htm
- 2. Select "Home" "Overview"
- 3. Activate "CSV data logging" "Store on internal drive"

The blue marking in the web visualization indicates the writing process every 10 seconds

| - CSV data logging      |       |       |  |
|-------------------------|-------|-------|--|
| Store on internal drive | 57 kB | (1 %) |  |

Figure: Activated data recording to the internal memory

#### Stop recording:

4. Deactivate "CSV data logging" – "Store on internal drive"

#### **Opening data:**

- 5. Select "Home" "Data"
- 6. Select "Internally stored CSV data" "Open data.csv"
- 7. The file "data.csv" is downloaded and displayed depending on the web browser settings

### **Deleting sate:**

8. Select "Internally stored CSV data" - "Reset"

| FESTO    | Energy Measurement Box       |  |  |
|----------|------------------------------|--|--|
|          | Home Setup                   |  |  |
| Overview | - Internally stored CSV data |  |  |
| Data     | Open data.csv Reset 60 kB    |  |  |

Figure: Opening and deleting the saved data

#### 4.3 Importing data into Microsoft Excel:

- 1. Open the downloaded file "data.csv" in a text editor
- 2. Copy the entire contents to the clipboard
- 3. In Microsoft Excel, select cell A1 in a new worksheet
- 4. Paste the contents from the clipboard
- 5. Start the suggested import wizard
- 6. Only select the semicolon (;) to separate columns
- 7. Select the dot (.) to separate decimals and the comma (,) to separate thousands
- 8. Close the wizard. The data should be inserted as shown.

| A   | utomatisch | es Speichern 💽   | ⊃ <b>⊟ ५</b> ∘         | ∽®∽⊒∻⊒×          | L∎J L∎J ⊽ Map       | ope1 - Excel 👂      | Suchen              |                     |                     | <b>m</b> – O       | ×        |
|-----|------------|------------------|------------------------|------------------|---------------------|---------------------|---------------------|---------------------|---------------------|--------------------|----------|
| Dat | tei Sta    | rt Einfügen      | Zeichnen S             | Seitenlayout Fo  | ormeln Daten        | Überprüfen Ans      | icht Entwicklertoo  | ols Hilfe           | Ŕ                   | Teilen 🛛 🖓 Komm    | entare   |
|     |            |                  |                        |                  |                     |                     |                     |                     |                     |                    | _        |
| A1  |            | · ·              | $\wedge \checkmark Jx$ | Time [s]         |                     |                     |                     |                     |                     |                    | ~        |
| 0   | Sensitivit | y: 📕 Internal 🖌  | ,                      |                  |                     |                     |                     |                     |                     |                    | ×        |
|     | А          | В                | С                      | D                | E                   | F                   | G                   | Н                   | 1                   | J                  | K 🔶      |
| 1   | Time [s]   | Pressure 1 [bar] | Pressure 2 [bar]       | Pressure 3 [bar] | Flow Rate 1 [l/min] | Flow Rate 2 [l/min] | Flow Rate 3 [l/min] | Active Power L1 [W] | Active Power L2 [W] | Active Power L3 [W | 1        |
| 2   | 6116       | 0.047            | 0                      | 0.034            | 0                   | 0                   | 0                   | 11.782              | 0                   |                    | 0        |
| 3   | 6117       | 0.047            | 0                      | 0.033            | 0                   | 0                   | 0                   | 11.703              | 0                   |                    | 0        |
| 4   | 6118       | 0.047            | 0                      | 0.033            | 0                   | 0                   | 0                   | 11.675              | 0                   |                    | 0        |
| 5   | 6119       | 0.047            | 0                      | 0.033            | 0                   | 0                   | 0                   | 11.656              | 0                   |                    | 0        |
| 6   | 6120       | 0.047            | 0                      | 0.033            | 0                   | 0                   | 0                   | 11.747              | 0                   |                    | 0        |
| 7   | 6121       | 0.047            | 0                      | 0.033            | 0                   | 0                   | 0                   | 11.62               | 0                   |                    | 0        |
| 8   | 6122       | 0.047            | 0                      | 0.033            | 0                   | 0                   | 0                   | 11.67               | 0                   |                    | 0        |
| 9   | 6123       | 0.047            | 0                      | 0.033            | 0                   | 0                   | 0                   | 11.654              | 0                   |                    | 0        |
| 10  | 6124       | 0.047            | 0                      | 0.033            | 0                   | 0                   | 0                   | 11.646              | 0                   |                    | 0        |
| 11  | 6125       | 0.047            | 0                      | 0.033            | 0                   | 0                   | 0                   | 11.080              | 0                   |                    | 0        |
| 12  | 6126       | 0.047            | 0                      | 0.033            | 0                   | 0                   | 0                   | 11.744              | 0                   |                    | 0        |
| 13  | 6127       | 0.047            | 0                      | 0.033            | 0                   | 0                   | 0                   | 11.098              | 0                   |                    |          |
| 14  | 6120       | 0.047            | 0                      | 0.033            | 0                   | 0                   | 0                   | 11.05               | 0                   |                    | 0        |
| 15  | 6129       | 0.047            | 0                      | 0.033            | 0                   | 0                   | 0                   | 11.059              | 0                   |                    | 0        |
| 17  | 6131       | 0.047            | 0                      | 0.033            | 0                   | 0                   | 0                   | 11.070              | 0                   |                    | 0        |
| 18  | 6132       | 0.047            | 0                      | 0.033            | 0                   | 0                   | 0                   | 11.657              | 0                   |                    | 0        |
| 10  | 6133       | 0.047            | 0                      | 0.033            | 0                   | 0                   | 0                   | 11.64               | 0                   |                    | 0        |
| 20  | 6134       | 0.047            | 0                      | 0.033            | 0                   | 0                   | 0                   | 11.687              | 0                   |                    | 0        |
| 20  | 6135       | 0.047            | 0                      | 0.033            | 0                   | 0                   | 0                   | 11.00/              | 0                   |                    | 0        |
| 21  | 0155       | 0.047            | 0                      | 0.055            |                     | 0                   |                     | 11.714              | 0                   |                    | <b>*</b> |
| 22  |            |                  |                        |                  |                     |                     |                     |                     |                     |                    |          |
| 4   | •          | Tabelle1 (+      | )                      |                  |                     |                     | E 4                 |                     |                     |                    | Þ        |
| Ī   |            |                  |                        |                  |                     |                     |                     |                     |                     | ++                 | 100 %    |

Figure: Activated data recording to the internal memory

# **5 OPC UA server**

OPC UA (OLE for Process Control Unified Architecture) is a protocol for industrial communication and is considered an important component of Industry 4.0 compatible devices.

The PLC of the energy measurement box has an OPC UA server, which provides both the measured values with metadata and other device data.

The server does not currently use any encryption or signing.

#### 5.1 OPC UA addressing

The addressing of the variables of the energy measurement box consists of the three components listed in the following table.

|    | OPC UA component      | Example                                                                 | Comment                                                              |
|----|-----------------------|-------------------------------------------------------------------------|----------------------------------------------------------------------|
| 1. | Server URL and port   | opc.tcp://172.21.0.60:4840                                              | IP address may differ                                                |
| 2. | Namespace<br>or index | CODESYSSPV3/3S/lecVarAccess<br>4                                        | Identical for all variables                                          |
| 3. | Node ID               | l var l CPX-E-CEC-C1.Application.GVL.<br>PowerMeter.ActivePowerL1.value | Name and path in string<br>format of the enabled<br>global variables |

Table: OPC UA name components

### 5.2 List of available OPC UA variables:

| Variable name               | Structural elements | Туре    | Comment                                        |
|-----------------------------|---------------------|---------|------------------------------------------------|
| GVL                         |                     |         | Measured value<br>variables                    |
| PlcTime                     | DateTimeLocal       | String  | Device time,<br>see chap. 2.3                  |
|                             | SecondsSinceStart   | UInt32  | Seconds since start                            |
|                             | SecondsStatistics   | UInt32  | Statistics period                              |
|                             | bResetStatistics    | Boolean | If true,<br>SecondsStatistics is<br>reset to 0 |
| PressureSensor.Pressure     | description         | String  |                                                |
|                             | unit                | String  |                                                |
|                             | value               | Float   | Current value                                  |
|                             | valueAvg            | Float   | Mean value<br>(Statistics period)              |
|                             | valueLowerLimit     | Float   |                                                |
|                             | valueMax            | Float   | Maximum value<br>(Statistics period)           |
|                             | valueMin            | Float   | Minimum value<br>(Statistics period)           |
|                             | valueUpperLimit     | Float   |                                                |
| PressureSensor.Pressure1    |                     |         | *                                              |
| PressureSensor.Pressure2    |                     |         | *                                              |
| PressureSensor.Pressure3    |                     |         | *                                              |
| FlowSensor.Flow             |                     |         | Total volumetric flow<br>rate sensors 1 to 3   |
| FlowSensor.Flow1            |                     |         | *                                              |
| FlowSensor.Flow2            |                     |         | *                                              |
| FlowSensor.Flow3            |                     |         | *                                              |
| PowerMeter.ActiveEnergy     |                     |         |                                                |
| PowerMeter.ActivePowerL1    |                     |         |                                                |
| PowerMeter.ActivePowerL2    |                     |         |                                                |
| PowerMeter.ActivePowerL3    |                     |         |                                                |
| PowerMeter.ActivePowerTotal |                     |         | Total active power<br>channels 1 to 3          |
| PowerMeter.ApparentEnergy   |                     |         |                                                |
| PowerMeter.ApparentPowerL1  |                     |         |                                                |
| PowerMeter.ApparentPowerL2  |                     |         |                                                |
| PowerMeter.ApparentPowerL3  |                     |         |                                                |

|                                                         | _                   |        |                                      |
|---------------------------------------------------------|---------------------|--------|--------------------------------------|
| PowerMeter.ApparentPowerTotal                           |                     |        |                                      |
| PowerMeter.CurrentL1                                    |                     |        |                                      |
| PowerMeter.CurrentL2                                    |                     |        |                                      |
| PowerMeter.CurrentL3                                    |                     |        |                                      |
| PowerMeter.Frequency                                    |                     |        |                                      |
| PowerMeter.PowerFactorL1                                |                     |        |                                      |
| PowerMeter.PowerFactorL2                                |                     |        |                                      |
| PowerMeter.PowerFactorL3                                |                     |        |                                      |
| PowerMeter.ReactiveEnergy                               |                     |        |                                      |
| PowerMeter.ReactivePowerL1                              |                     |        |                                      |
| PowerMeter.ReactivePowerL2                              |                     |        |                                      |
| PowerMeter.ReactivePowerL3                              |                     |        |                                      |
| PowerMeter.ReactivePowerTotal                           |                     |        |                                      |
| PowerMeter.VoltageL1                                    |                     |        |                                      |
| PowerMeter.VoltageL2                                    |                     |        |                                      |
| PowerMeter.VoltageL3                                    |                     |        |                                      |
| GVL_Cloud                                               |                     |        | Data for the IoT<br>gateway          |
| information.                                            | iProcessTimePeriod  | Int16  | Time interval                        |
|                                                         | sInstancePath       | String |                                      |
|                                                         | sInstanceType       | String |                                      |
|                                                         | sManufacturer label | String | Product name                         |
|                                                         | sManufacturerName   | String | Manufacturer                         |
|                                                         | sOrderingNumber     | String | Order Number                         |
|                                                         | sProductKey         | String | PLC product key                      |
|                                                         | sVersion            | String | Version number of<br>control program |
| signals.ActiveEnergy                                    | rAverageValue       | Float  |                                      |
|                                                         | sUnit               | String |                                      |
| signals.ActivePowerL1                                   |                     |        |                                      |
| signals.ActivePowerL2                                   |                     |        |                                      |
| signals.ActivePowerL3                                   |                     |        |                                      |
| signals.ActivePowerTotal                                |                     |        |                                      |
| signals.CurrentL1                                       |                     |        |                                      |
|                                                         |                     |        |                                      |
| signals.CurrentL2                                       |                     |        |                                      |
| signals.CurrentL2<br>signals.CurrentL3                  |                     |        |                                      |
| signals.CurrentL2<br>signals.CurrentL3<br>signals.Flow1 |                     |        |                                      |

| signals.Flow3              |                      |                | *                                                                                     |
|----------------------------|----------------------|----------------|---------------------------------------------------------------------------------------|
| signals.Frequency          |                      |                |                                                                                       |
| signals.Pressure1          |                      |                |                                                                                       |
| signals.Pressure2          |                      |                | *                                                                                     |
| signals.Pressure3          |                      |                | *                                                                                     |
| signals.ReactivePowerL1    |                      |                |                                                                                       |
| signals.ReactivePowerL2    |                      |                |                                                                                       |
| signals.ReactivePowerL3    |                      |                |                                                                                       |
| signals.ReactivePowerTotal |                      |                |                                                                                       |
| signals.VoltageL1          |                      |                |                                                                                       |
| signals.VoltageL2          |                      |                |                                                                                       |
| signals.VoltageL3          |                      |                |                                                                                       |
| signals.                   | iCycleProcessCounter | Int16          |                                                                                       |
| GVL_Persistent             |                      |                | Setting values                                                                        |
| abModbusSlave_IP           |                      | Byte array [4] | IP address of the power meter                                                         |
| bSntpSummerTime            |                      | Boolean        | Daylight Saving Time<br>(+1)                                                          |
| iDataSize                  |                      | Int16          | Size of the recorded<br>CSV file in kB                                                |
| iFlowUpperLimitIndex       |                      |                | Upper measuring limit<br>of flow sensor (index<br>of selection list)                  |
| iPressureUpperLimitIndex   |                      |                | Upper measurement<br>limit of the pressure<br>sensor (index of the<br>selection list) |
| iSntpTimeZone              |                      | Int16          | Time zone                                                                             |
| iStorageUsage              |                      |                | Memory usage of CSV<br>file in %                                                      |
| rFlowLowerLimit            |                      | Float          | Lower measuring limit of flow sensor                                                  |
| rPressureLowerLimit        |                      | Float          | Lower measuring limit of pressure sensor                                              |
| sSnptlpServer              |                      | String         | IP address of the time server                                                         |
| uiModbusSlave_Port         |                      | UInt16         | Modbus port power<br>meter                                                            |
| xModbusAutoIP              |                      | Boolean        | Automatic mode IP<br>address of the power<br>meter                                    |

| GVL_ConnectionInformation |         | Connection<br>information                    |
|---------------------------|---------|----------------------------------------------|
| sConnWarnIOLinkFlow1      | String  | Warning message<br>Sensor Flow1              |
| sConnWarnIOLinkFlow2      | String  | Warning message<br>Sensor Flow2 *            |
| sConnWarnIOLinkFlow3      | String  | Warning message<br>Sensor Flow3 *            |
| sConnWarnIOLinkPressure1  | String  | Warning message<br>Sensor Pressure1          |
| sConnWarnIOLinkPressure2  | String  | Warning message<br>Sensor Pressure2 *        |
| sConnWarnIOLinkPressure3  | String  | Warning message<br>Sensor Pressure3 *        |
| sConnWarnModbus           | String  | Warning message<br>Modbus (power<br>meter)   |
| xConnIOLinkFlow1          | Boolean | Connection status<br>Sensor Flow 1           |
| xConnIOLinkFlow2          | Boolean | Connection status<br>Sensor Flow 2 *         |
| xConnIOLinkFlow3          | Boolean | Connection status<br>Sensor Flow 3 *         |
| xConnIOLinkPressure1      | Boolean | Connection status<br>Sensor Pressure1        |
| xConnIOLinkPressure2      | Boolean | Connection status<br>Sensor Pressure2 *      |
| xConnIOLinkPressure3      | Boolean | Connection status<br>Sensor Pressure3 *      |
| xConnModbusSentron        | Boolean | Connection status<br>Modbus (power<br>meter) |
| GVL_Constants             |         |                                              |
| sType                     | String  | Type (single-phase /<br>three-phase)         |
| sVersion                  | String  | Version number of control program            |
|                           |         |                                              |

\* Only single-phase energy measurement box

# Festo Didactic SE

Rechbergstraße 3 73770 Denkendorf Germany

Internet: www.festo-didactic.com E-Mail: did@de.festo.com